設定①Acrobat Readerの「起動時に保護モードを有効にする機能」の解除について SAVEネットの予約操作する時、この機能によりPDFファイルが表示されない場合がありますので、 以下の設定をお願いします。

|                 | (1)   Acrobat Reader]     | を起動後→ メ         | ニュー」            |                             |                                                                    |                                      |                        |
|-----------------|---------------------------|-----------------|-----------------|-----------------------------|--------------------------------------------------------------------|--------------------------------------|------------------------|
| -1-             | 開<( <u>O</u> )            | Ctrl+O          |                 |                             |                                                                    |                                      |                        |
| ł               | 最近使用したファイルを開く(!)          | >               | 環境設定            |                             | ④「起動時に保護モードを                                                       | 有効にする」のチェッ                           | クをはずす                  |
| PDF を           | :作成( <u>C</u> )           |                 | 分類              | (G) :                       |                                                                    |                                      |                        |
| 7               | ファイルを結合( <u>B</u> )       |                 |                 | スクリーンモード                    | □ 起動時に保護モードを有効にする(M)                                               | AppContainer で実行(U)                  |                        |
|                 | 別名で保存(⊻)                  | Shift+Ctrl+S    | ペー:             | ジ表示<br>3                    | 保護されたビュー 💿 オフ(0)                                                   |                                      |                        |
|                 | Word、Excel または PowerPoint | に変換( <u>R</u> ) | 注新              | ₹                           | ○ 安全でない可能性のある場所からのファ                                               | HJU(P)                               |                        |
| <del>,</del> ,  | ストとして保存(⊻)                |                 | Java            | Script                      | - 0 9 × (0) J7 + J/(A)                                             |                                      |                        |
| 八               | スワードを使用して保護( <u>W</u> )   |                 | アク1<br>アド1      | セシビリティ<br>ビオンラインサービス        | 拡張セキュリティ                                                           |                                      | □ カロ7 ドメインログファイル(の 事業) |
| 電子              | -サインを依頼( <u>Q</u> )       |                 | 12              | ターネット<br>ルチェック              |                                                                    |                                      |                        |
| ファ・             | 们を共有                      |                 | 3               | <u>ュリティ(拡張)</u>             | ビキュリティ特権の場所<br>セキュリティ設定によってワークフローに悪影響が生じる場合は、                      | 「セキュリティ特権の場所」を使用                     |                        |
| 印刷( <u>P</u> ). |                           | Ctrl+P          | 77-             | -A                          | して、信頼する特定のファイル、フォルダーおよびホストを選択し、<br>ることができます。「セキュリティ特権の場所」を使用すると、作業 | 、セキュリティ設定の制限を無視す<br>美の安全を確保したまま、ワークフ |                        |
| 検索              |                           | >               | マル・マル・          | チメディア (従来形式)<br>チメディアと 3D   | □ 一の項ロに言頼(ビリ→ CEま9。<br>□ 有効な証明書を持つ文書を自動的に信頼する(U)                   |                                      |                        |
| 切り取り            | рШ                        | Ctrl+X          | マル:             | チメディアの信頼性 (従来形式)<br>さし (2D) | ✓ Win OS セキュリティゾーンのサイトを自動的に信頼する(S)                                 | Windows 信頼済みサイトを表示(T)                |                        |
| ٦ŀ              | Ľ−( <u>Y</u> )            | Ctrl+C          | ものは             | さし (3D)<br>さし (地図情報)        |                                                                    |                                      |                        |
| ペース             | ŀ( <u>A</u> )             | Ctrl+V          | ユー・<br>レビ:      | ザー情報<br>ュー                  |                                                                    |                                      |                        |
| 1               | 元に戻す、やり直しなど(U)            | >               | 検索              |                             |                                                                    |                                      |                        |
| 表               | (W)                       | >               | 署名              | 。<br>動性管理マネージャー             |                                                                    |                                      |                        |
| o               | 新しい Acrobat Reader を無効に   | する              | 単位           電子 | だ<br>チメールアカウント              |                                                                    |                                      |                        |
|                 | プラグイン(G)                  |                 | 読み              | 上げ                          |                                                                    |                                      |                        |
| Ľ               | ウィンドウ(D)                  | >               |                 |                             | ファイルを追加のフォルダーのパスを追加の、ホス                                            | ストを追加(円)                             | 割除の                    |
| -               |                           | >               |                 |                             |                                                                    |                                      | (1)-1945(1)            |
|                 | <del></del> 壃             | Ctrl+K          |                 |                             | 保護されたビューとは? 拡張セキュリティとは? セキュリティ特                                    | 権の場所とは?                              |                        |
| -278            | /768XAL(11/111            | Curric          |                 |                             |                                                                    | (b                                   | ОК <del>†</del> †>     |
|                 | 文書のプロパニノ()()              | ,<br>Ctrl+D     |                 |                             |                                                                    |                                      |                        |
|                 | スロッノロハナ1(10)…             | Ctrl+D          |                 |                             |                                                                    |                                      |                        |
|                 | アノリソーンヨノを総丁(二)            | Ctri+Q          |                 |                             |                                                                    |                                      | 1                      |

X

設定②Acrobat Readerの「最近使用した文書にリストする数」の変更について SAVEネットの予約操作する時、この機能によりPDFファイルが表示されない場合(または、表示が遅い場合) がありますので、以下の設定をお願いします。

| 1            | 1 Acrobat Reader          | を起動後→「          | メニュー」                           |                                  |                  |  |
|--------------|---------------------------|-----------------|---------------------------------|----------------------------------|------------------|--|
|              | 開<( <u>O</u> )            | Ctrl+O          |                                 |                                  |                  |  |
| 📕 Acrot      | 最近使用したファイルを開く(!)          | >               |                                 |                                  |                  |  |
|              | PDF を作成( <u>C</u> )       |                 | <sup>境</sup> 現定                 |                                  | ×                |  |
| 最近使用し        | ファイルを結合(B)                |                 | 分類(G):                          | 開き方の設定                           |                  |  |
| フターなき        | 別名で保存(V)                  | Shift+Ctrl+S    | ノルスクリーンモード ページ表示                | □ 文書を再び開くときに前回のビュー設定を復元(R)       |                  |  |
| X7 196       | Word、Excel または PowerPoint | こ変換( <u>R</u> ) |                                 | □ 1000パイルへのリンクを回しりイントワで開く(C)     |                  |  |
| Adobe /7     | テキストとして保存(V)              |                 | 文書                              |                                  | の非表示化を許可いの       |  |
| Adobe        | パスワードを使用して保護( <u>W</u> )  |                 | 3D とマルチメディア<br>JavaScript       | 品が使用した文書に以てもする数(n)・100           |                  |  |
| 自分のファイ       | 電子サインを依頼( <u>Q</u> )      |                 | アクセシビリティ                        |                                  |                  |  |
| スキャン         | ファイルを共有                   |                 | インターネット                         | (4)                              | 「100」から「30」に変更   |  |
| 白公がせた        | 印刷(P)                     | Ctrl+P          | セキュリティ                          | ※ Acrobat Reader DCの起動時に         |                  |  |
|              | 検索                        | >               | セキュリティ (孤張)                     |                                  | 履歴を表示するパソコンの負荷軽減 |  |
| 他のユーザ-       | 切り取り(工)                   | Ctrl+X          | フォーム<br>マルチメディア (従来形式)          | ✓ 又書の変更を一時ノアイルに自動保存する間隔(T):      | : 5 分(1~99)      |  |
|              | ⊐ピ−(Y)                    | Ctrl+C          | マルチメディアの信頼性 (従来形式)<br>ものさし (2D) | ✓ Web 表示用に最適化して保存(A)             |                  |  |
| 契約書          | ペースト( <u>A</u> )          | Ctrl+V          | ものさし (3D)<br>ものさし (地図情報)        | PDF/A 表示モード                      | _                |  |
| すべての契約       | 元に戻す、やり直しなど(U)            | >               | ユーザー情報                          | PDF/A モードで文書を表示(M): PDF/A 文書のみ 🗸 | ×                |  |
|              | 表示( <u>W</u> )            | >               | 検索                              |                                  |                  |  |
| 他のファイノ       | 新しい Acrobat Reader を無効に   | する              |                                 |                                  |                  |  |
| マイコンピュ・      | プラグイン( <u>G</u> )         |                 |                                 |                                  |                  |  |
|              | ウィンドウ( <u>D</u> )         | >               | 電子メールアカリント<br>読み上げ              |                                  |                  |  |
| ファイルスト       | o 11 77(1)                | >               |                                 |                                  |                  |  |
| ( <b>2</b> ) | 環境設定( <u>N</u> )          | Ctrl+K          |                                 |                                  |                  |  |
|              | C1 - 277 1                | >               |                                 |                                  | (5)              |  |
|              | 文書のプロパティ( <u>M</u> )      | Ctrl+D          |                                 |                                  |                  |  |
|              | アプリケーションを終了( <u>C</u> )   | Ctrl+Q          |                                 |                                  | OK = キャンセル       |  |

## 設定③Acrobat Readerの「アップデート」と「インストールの修復」について

- ・定期的に「アップデート」がリリースされており、様々な問題が解決する可能性があります。
- ・動作が不安定になったり、一部機能に問題が発生したりする場合は、「インストールの修復」することにより問題が解決する可能性があります。

|                 | <ol> <li>Acrobat Reader」</li> </ol> | を起動後→「メ         | ニュー」                                   |                                 |
|-----------------|-------------------------------------|-----------------|----------------------------------------|---------------------------------|
| = X_1-          | 開<( <u>O</u> )                      | Ctrl+O          |                                        |                                 |
| Acrot           | 最近使用したファイルを開く(1)                    | >               |                                        |                                 |
|                 | PDF を作成( <u>C</u> )                 |                 |                                        |                                 |
| 最近使用し           | ファイルを結合( <u>B</u> )                 |                 |                                        |                                 |
| フター付き           | 別名で保存(V)                            | Shift+Ctrl+S    |                                        |                                 |
| X2 196          | Word、Excel または PowerPoint (         | こ変換( <u>R</u> ) |                                        |                                 |
| Adobe 7         | テキストとして保存(V)                        |                 | [                                      | ·                               |
| Adobe y         | パスワードを使用して保護( <u>W</u> )            |                 | Associate Decides All T(1)             |                                 |
| 自分のファイ          | 電子サインを依頼( <u>Q</u> )                |                 | Acrobat Reader ()()(H)                 | インストールを修復」の場合は、                 |
| スキャン            | ファイルを共有                             |                 | Acrobat Reader チュートリアル(T)              | 1 ンストールを修復」を選択伎、   宇族の右毎のウインドウで |
| 白分が共有           | 印刷(P)                               | Ctrl+P          |                                        | 天地の有点のフィントンで                    |
|                 | 検索                                  | >               | フィードバックを共有                             |                                 |
| 他のユーザ-          | 切り取り(工)                             | Ctrl+X          |                                        |                                 |
|                 | ⊐Ľ-M                                | Ctrl+C          | Adobe Acrobat Reader (こついて( <u>A</u> ) | 「アップデート」の場合は、                   |
| 契約書             | ペースト( <u>A</u> )                    | Ctrl+V          | Adoba プラガインについて(P)                     | アッフテートの有無をチェック」を選択後、            |
| すべての契約          | 元に戻す、やり直しなど(U)                      | >               | Adobe 7 774 7(C 7 V C (F)              | 新しいハーションが利用可能でのることが表示された場合      |
|                 | 表示( <u>W</u> )                      | >               | システムレポートを生成(5)                         |                                 |
| 他のつい            | 新しい Acrobat Reader を無効に             | <u>वे</u> ड     |                                        |                                 |
| <b>R</b> 13 (2) | 「ラグイン( <u>G</u> )                   |                 | インストールを修復(E)                           |                                 |
|                 |                                     | >               | マッゴブートの左便ナゴールから                        |                                 |
| ノアイルスト          | ヘルプ(L)                              | >               | アッファートの有無をナエック(し)                      |                                 |
| •               |                                     | Ctrl+K          |                                        |                                 |
|                 | セキュリティ                              | >               |                                        | -                               |
|                 | 文書のプロパティ( <u>M</u> )                | Ctrl+D          |                                        |                                 |
|                 | アプリケーションを終了( <u>C</u> )             | Ctrl+Q          |                                        | 0                               |

## 設定④ **€** Edge(ブラウザ) ポップアップブロック機能とは、不要な広告画面の立ち上げを制御する機能です。 この機能により、画面が表示されない場合があります。 ポップアップを許可する設定をお願いします。

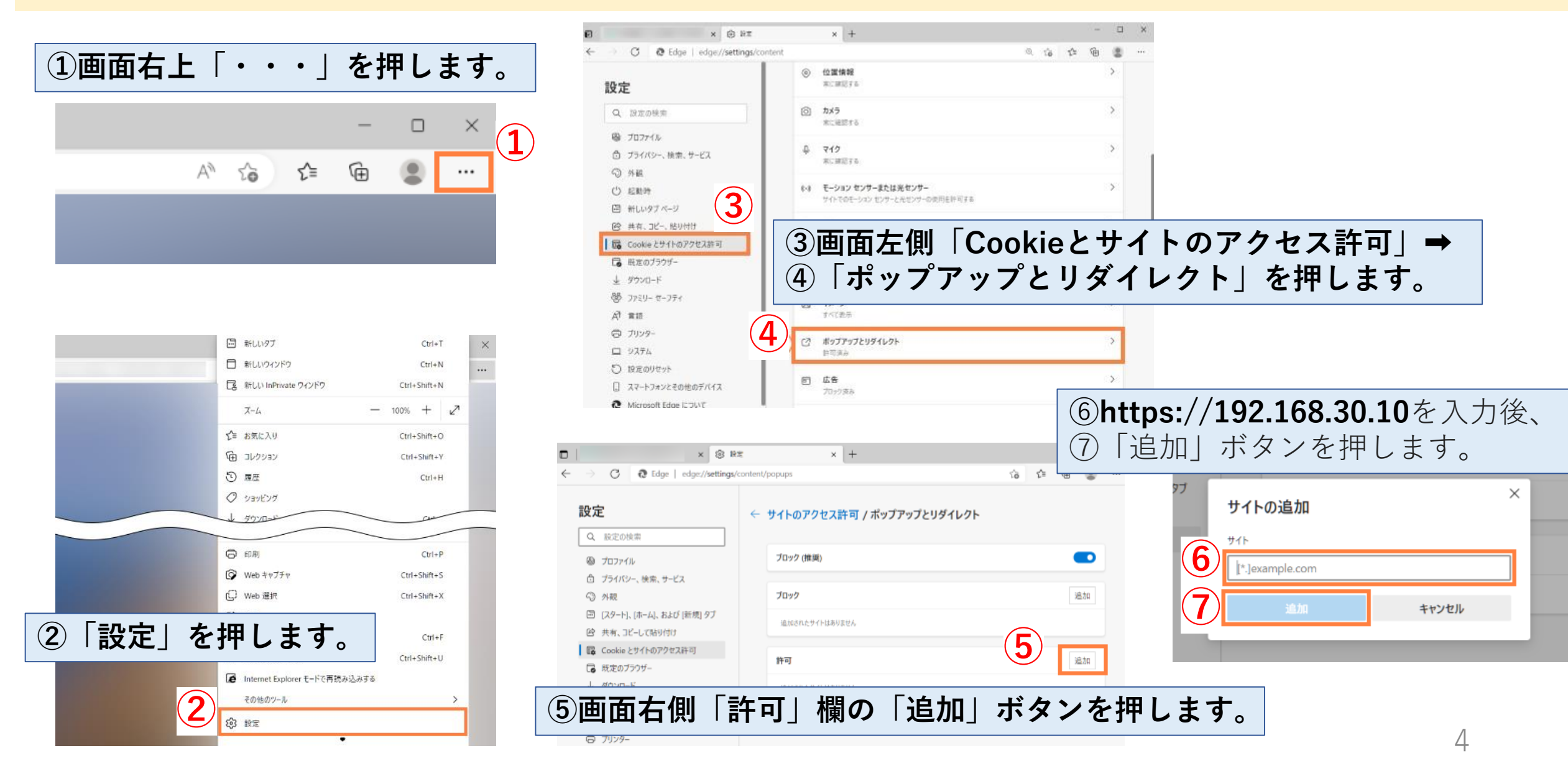